## Guidance for Filing Agents [Rev.9/30/2021]

Any paralegal or support staff that will be filing on behalf of attorneys or trustees will be required to obtain their own PACER account after the court's transition to NextGen on October 4, 2021. After the PACER account has been obtained, and the electronic registration with the court has been completed, the attorney/trustee must link the Filing Agents Pacer Account to the attorney/trustee's CM/ECF account.

## **Create a PACER Account**

1. Go to <u>www.pacer.gov</u>. Click Register for an Account – Non attorney Filers for CM/ECF:

| An official website of the United States government | ernment <u>Here's how you know</u> ~                                                                     |                                                                               | +⊅ <u>Log in to</u>                                                                           |  |  |
|-----------------------------------------------------|----------------------------------------------------------------------------------------------------|-------------------------------------------------------------------------------|-----------------------------------------------------------------------------------------------|--|--|
|                                                     | ACER Public #                                                                                            | Access to Court Elec                                                          | tronic Records                                                                                |  |  |
| Register for an Account •                           | Find a Case 🖌 🛛 File a Case 🗸 🛝                                                                          | Ay Account & Billing - Pricing                                                | g Help <b>∨</b>                                                                               |  |  |
| PACER - Case Search Only                            | holp you ac                                                                                              | complich?                                                                     |                                                                                               |  |  |
| Attorney Filers for CM/ECF                          |                                                                                                    | Complisht                                                                     | 1000                                                                                          |  |  |
| Non-attorney Filers for<br>CM/ECF                   |                                                                                                    | =                                                                             | A                                                                                             |  |  |
| Group Billing                                       |                                                                                                    |                                                                               |                                                                                               |  |  |
| Register for an Account<br>Overview                 | Filing<br>Electronically                                                                                 | Manage Your<br>Account                                                        | Move to NextGen<br>CM/ECF                                                                     |  |  |
| Learn options to find case information.             | Find court specific<br>information to help you<br>file a case electronically<br>and developer resources. | Create a PACER account<br>or log in to manage your<br>account and pay a bill. | ls your court migrating to<br>NextGen CM/ECF?<br>Follow these steps to<br>prepare in advance. |  |  |

3. Fill in all required fields and select **Individual** as the User Type:

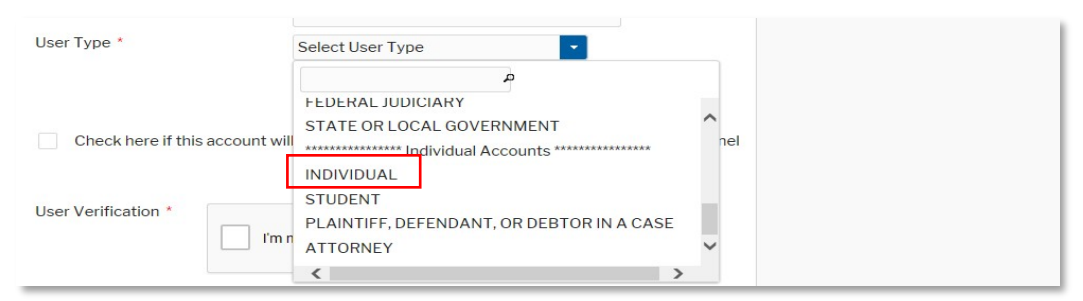

- 4. Create a unique Username and Password on the next screen and answer Security Questions.
- 5. Payment information is not required as the attorney/trustee will grant rights for paying fees when adding the Filing Agent Account to their Cm/ECF account.
- 6. Click the box to acknowledge policies and procedures and Submit your account.
- 7. \*Request "Filing Agent" access to the Rhode Island Bankruptcy Court.
  - From the PACER.uscourts.gov homepage, login to "Manage My Account"
  - Select the "Maintenance" tab
  - Select the "Non-Attorney E-file Registration" link
  - Select "Filing Agent" as the "Role in Court" when completing the registration formSubmit the request
- 8. When your e-file request is processed, you will receive a notification from the court.
- **9.** You will not have access to ECF until the attorney or trustee for whom you file completes the steps below.

\*Note: If you created your individual PACER account prior to the court going live on NextGen, you will need to log in to your PACER account and request access to electronically file in the Rhode Island Bankruptcy Court as a Filing Agent.

The Individual PACER account is now created. It is the responsibility of the attorney/trustee for the filing agent to link this account to the Rhode Island Bankruptcy Court's NextGen CM/ECF System on or after October 4, 2021 before filing.

## Add a Filing Agent to an Existing Attorney/Trustee Account

It is the obligation of the attorney/trustee to add the filing agent to their account (this cannot be completed until all accounts are linked to the our court).

- 1. After the filing agent has linked to our court through Pacer, the attorney/trustee must log in to NextGen CM/ECF in our district.
- 2. Once logged in, select Utilities Maintain Your ECF Account

|                                     | y Adversary    | <u>Q</u> uery | Reports      | <u>U</u> tilities | <u>S</u> earch | Helj    |
|-------------------------------------|----------------|---------------|--------------|-------------------|----------------|---------|
| Utilities                           |                |               |              | ·                 |                |         |
|                                     |                |               |              |                   |                |         |
| <b>CM/ECF</b> Account Information   | Miscellaneous  | Μ             | failing Func | tions Form        | IS             |         |
| Maintain Your ECF Account           | Court Informat | ion           | Mailings     | Ger               | nerate Mult    | iple Ca |
| View Your Transaction Log           | Links to Other | Courts        |              |                   |                |         |
| PACER Account Information           |                |               |              |                   |                |         |
| Change Your Client Code             |                |               |              |                   |                |         |
| Pacer Case Locator (National Index) |                |               |              |                   |                |         |
| Review Billing History              |                |               |              |                   |                |         |
| View PACER Account Information      |                |               |              |                   |                |         |
|                                     |                |               |              |                   |                |         |
|                                     |                |               |              |                   |                |         |
|                                     |                |               |              |                   |                |         |
|                                     |                |               |              |                   |                |         |

3. Click More user information...

| Alternate Phone   | Text Phone            |
|-------------------|-----------------------|
| Bar ID            | Bar status            |
| Initials          | <b>DOB</b> 10/31/1980 |
| Person end date   |                       |
| Email information | More user information |
| Submit            | Clear                 |

4. Search for the filing agent's last name in the **Find filing agent** field. When the correct name appears, click **Select.** The filing agent will then be listed in the **Filing Agent** section

| Filing agents           | Add a Filing Agent       |                                                       |  |  |
|-------------------------|--------------------------|-------------------------------------------------------|--|--|
| Find filing agent agent | Name   Select Agent, Bob | Address<br>517 E Wisconsin Ave<br>Milwaukee, WI 53202 |  |  |
|                         | Select Agent, Secret     | 123 Abc St.<br>Milwaukee, WI 53220<br>414-444-4444    |  |  |
|                         |                          |                                                       |  |  |
|                         |                          |                                                       |  |  |
|                         |                          |                                                       |  |  |

5. Click to Return to Account screen and Submit

Once the filing agent has been linked to the attorney/trustee account, the filing agent will have the same filing privileges as the attorney/trustee. When logged into CM/ECF, the filing agent will see the attorney/trustee's name in the upper left section of the screen. If the filing agent is linked to multiple accounts, they will see a list in order to select the appropriate filer.

| CMmECF                        | Ba <u>n</u> kruptcy | Adversary | Query | Reports | <u>U</u> tilities | <u>S</u> earch | Help    | Log Out |
|-------------------------------|---------------------|-----------|-------|---------|-------------------|----------------|---------|---------|
| Filing for Richard Trustee (t | r)                  |           |       |         |                   |                |         |         |
|                               |                     |           |       |         |                   | USINTES BAN    | KRUPS   |         |
|                               |                     |           |       |         |                   |                | i feren | \       |
|                               |                     |           |       |         | E                 |                |         |         |
|                               |                     |           |       |         | E                 |                |         | /       |
|                               |                     |           |       |         |                   | RNDISTRICT     | OFILIE  |         |